## Creating a BoardVitals Account: Students (NCLEX RN, NCLEX PN, ARRT, CST)

DI

1. Go to http://www.boardvitals.com

3.

2. Select "Register" in the upper-right hand corner

| Review MOC                         | CIVIE                 | About                   | resumoniais        | Blog         | REGISTER |
|------------------------------------|-----------------------|-------------------------|--------------------|--------------|----------|
|                                    |                       |                         |                    |              | 1        |
| Fill out the reg                   | istratior             | form.                   |                    |              |          |
| Use your @bsh                      | p.edu e               | <mark>mail</mark> add   | ress.              |              |          |
| Your profession<br>Your area of pr | n is: "o<br>actice is | ther heal<br>s: "other" | thcare provid<br>, | er"          |          |
| Register                           |                       |                         | Already registe    | ered? Log In |          |
| * First name                       |                       |                         | <u>*</u> Last name |              |          |
| * Email                            |                       |                         |                    |              |          |
|                                    |                       |                         |                    |              |          |
| * Email confirmation               |                       |                         |                    |              |          |
| * Password (minimum                | of 6 characters       | 5)                      |                    |              |          |
| * Password confirmation            | on                    |                         |                    |              |          |
|                                    |                       |                         |                    |              |          |
|                                    |                       |                         |                    |              | •        |
| * Your area of practice            | is:                   |                         |                    |              |          |
|                                    |                       |                         |                    |              | •        |
| Referred by (optional)             |                       |                         |                    |              |          |
| Please enter your refe             | rrer's email if yo    | ou have one (optio      | nal)               |              |          |
| I agree with the Terr              | ns and Conditi        | ons.                    |                    |              |          |
|                                    |                       |                         | Register           |              |          |

4. Login to your @bshp.edu school email account. Select the email verification from BoardVitals to accept your subscription.

5. Log back into BoardVitals again with the school @bshp.edu address and BoardVitals password you created.

| BOARD | Board Review | MOC         | CME                   | About       | Testimonia | als Bl | og | REGISTER | LOGIN |
|-------|--------------|-------------|-----------------------|-------------|------------|--------|----|----------|-------|
|       | Login to o   | continue te | D BoardV<br>D bshp.ec | itals<br>tu |            |        |    |          |       |
|       |              | Password    |                       |             |            |        |    |          |       |
|       |              | Login       |                       |             |            |        |    |          |       |
|       |              |             | Remer                 | mber me     |            |        |    |          |       |
|       |              | F           | orgot you             | r password  | ?          |        |    |          |       |

6. Now you are ready to take your free practice exams!

| My Question Banks                                      |    |
|--------------------------------------------------------|----|
| Active Question Banks                                  |    |
| ARRT Radiography<br>Renewal Date: January 6, 2018      | Go |
| CST Mock Exam<br>Renewal Date: January 6, 2018         | Go |
| NCLEX-PN<br>Renewal Date: January 6, 2018              | Go |
| NCLEX-RN<br>Renewal Date: January 6, 2018              | Go |
| Surgical Technologist<br>Renewal Date: January 6, 2018 | Go |
| Surgical Technology<br>Renewal Date: January 6, 2018   | Go |